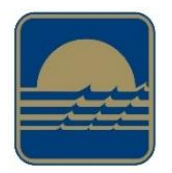

## Save the GYSS Library/ GYSS eResource Repository as an app:

## iPad or iPhone

- 1. Launch "Safari" app. This does not work from the "Chrome" app.
- 2. Head to the GYSS Library/ eResources site.
- 3. Tap the icon featuring a right-pointing arrow coming out of a box along the top of the Safari window to open a drop-down menu.
- 4. Tap "**Add to Home Screen**." The Add to Home dialog box will appear, with the icon that will be used for this website on the left side of the dialog box.
- 5. Enter the name for the shortcut e.g. **GYSS Library/ GYSS eResources** using the on-screen keyboard and tap "**Add**." Safari will close automatically and you will be taken to where the icon is located on your iPad's desktop.

## **Android**

- 1. Launch "Chrome" app.
- 2. Head to the GYSS Library/ eResources site.
- 3. Tap the menu icon (3 dots in upper right-hand corner) and tap "Add to homescreen".
- You will be able to enter a name for the shortcut e.g. GYSS Library/ GYSS eResources and then Chrome will add it to your home screen.